# Upgrade Instructions for bLink Sync (Tops)

Fri Feb 9 10:12:40 PST 2018

These instructions will guide you through upgrading your bLink Sync desktop application for the Tops Ortho PMS. This upgrade will need to be performed in order for the application to continue working. Please make sure you are an administrator before attempting this upgrade.

 Make sure that bLink is not running. If it is, quit the application by clicking on the red 'b' icon in your dock and selecting the menu item "bLinkSyncApp" → Quit bLinkSyncApp:

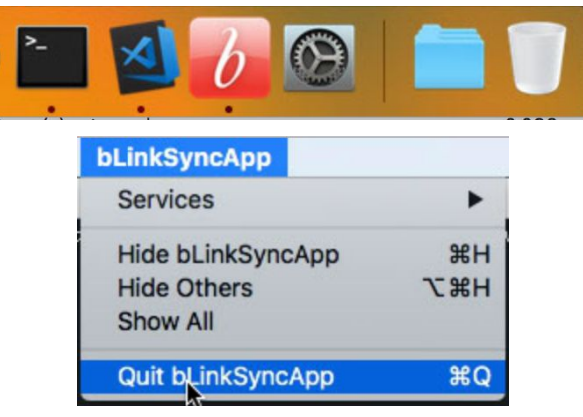

- 2. Open the Terminal app (Applications  $\rightarrow$  Utilities  $\rightarrow$  Terminal).
- 3. Copy and paste the following code into the Terminal app:

curl -O https://www.andisolutions.com/files/upgrade\_blink\_qt5.sh && chmod +x
upgrade\_blink\_qt5.sh && ./upgrade\_blink\_qt5.sh "/Applications/Solutions By
Design/bLink"

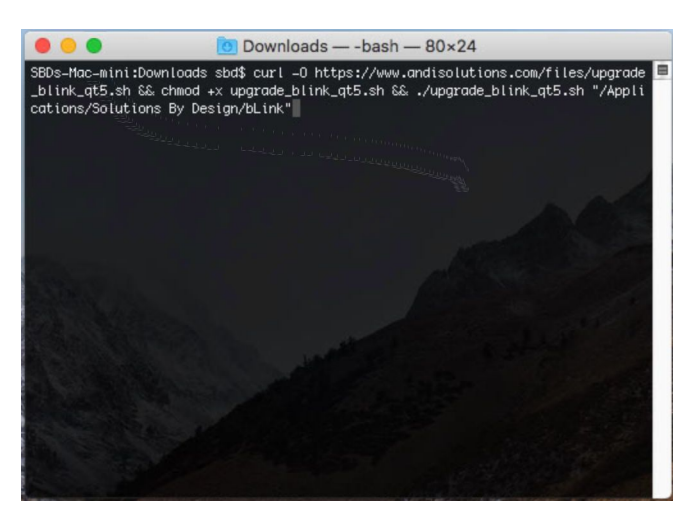

4. Follow the on-screen instructions. Press 'Y' when prompted to continue after confirming the current location of your existing bLink Install. Then type your administrator password when prompted (you won't see anything happen on screen, but type it anyway and press

ENTER). You must be an administrator user in order for the upgrade to have the proper permissions.

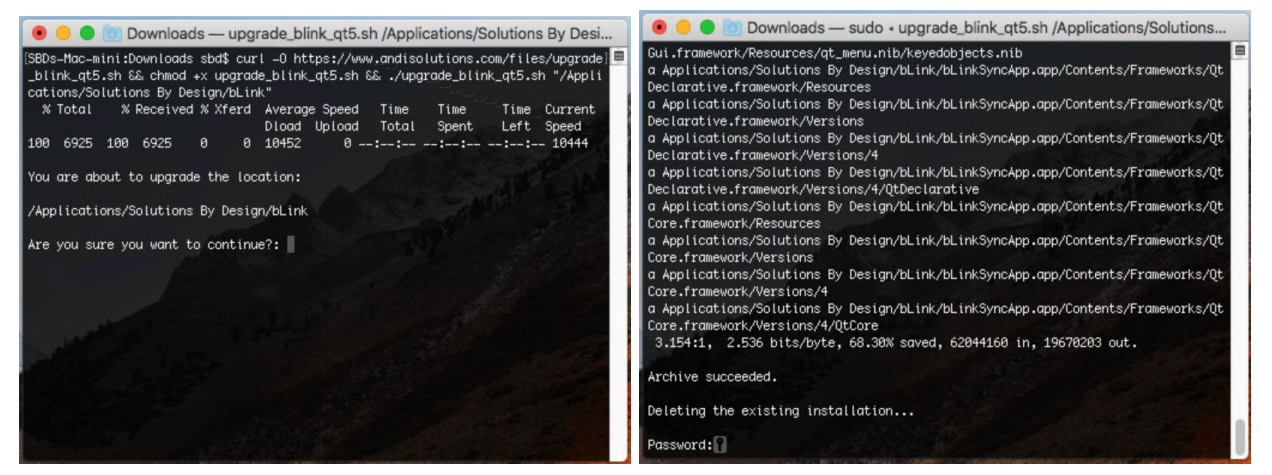

5. After the upgrade is complete, you should see a success message:

|                     | O Downloads — -bash — 80×24                                   |
|---------------------|---------------------------------------------------------------|
| Installing the new  | nackage                                                       |
| installer: Package  | name is bLinkSync_Tops_Mac_Qt5                                |
| installer: Upgradin | ig at base path /                                             |
| installer: The upgr | rade was successful.                                          |
| Installed "bLinkSyn | nc_Tops_Mac_Qt5.pkg".                                         |
| Restoring the confi | g file "/Users/sbd/Downloads/20180209–100458/sbdconfig.ini" t |
| o "/Users/sbd/Libra | ry/Application Support/Solutions By Design/blink".            |
| /Users/sbd/Download | s/20180209–100458/sbdconfig.ini -> /Users/sbd/Library/Applica |
| tion Support/Soluti | ons By Design/blink/sbdconfig.ini                             |
| Config file restore | d.                                                            |
| Changing permission | s on the new bLink installation ("/Applications/Solutions By  |
| Design/bLink")      |                                                               |
| Permissions changed |                                                               |
| Update complete!    |                                                               |
| SBDs-Mac-mini:Downl | oads sbd\$                                                    |

 At this point the upgrade is complete. You can launch bLink from Applications → Solutions By Design → bLink → bLinkSync. Please note that the name of the application should have change from "bLinkSyncApp" to "bLinkSync". You can also confirm that the upgrade was successful if the title of the window now says "bLink Sync - Qt5" instead of just "bLink Sync"

|        | bLink Sync | Settings      | Output Log |
|--------|------------|---------------|------------|
| nk Syn | c Action   |               |            |
|        |            |               |            |
|        | F          | orce Full Pus | h          |
|        |            |               |            |
|        | For        | ce Update P   | ush        |
|        |            |               |            |
|        | Reset D    | atabase Cor   | nection    |

# **Optional Steps**

Once the main upgrade is complete, there are a couple of items you can clean up if necessary. Any old shortcuts in the dock and any startup items to the previous application should be updated.

### Dock Shortcut

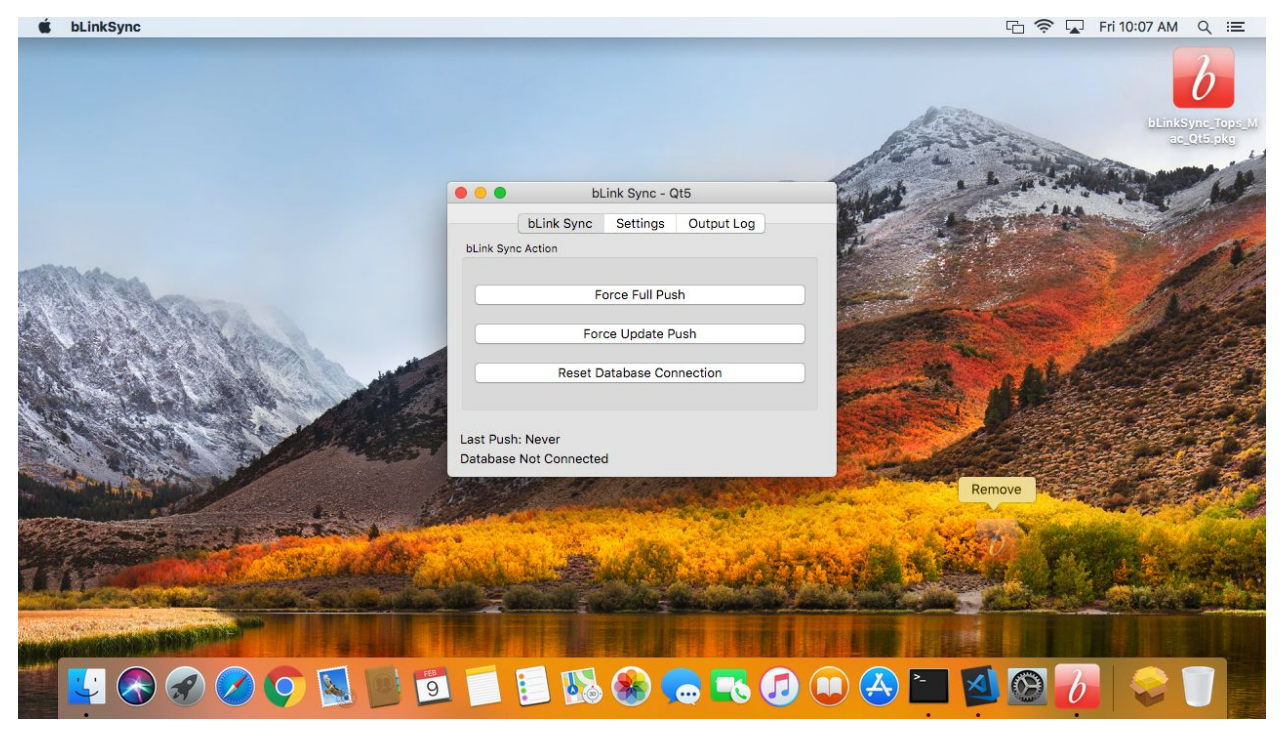

To cleanup old dock icons, drag the "**bLinkSyncApp**" icon up and off the dock. Let go when it says "Remove".

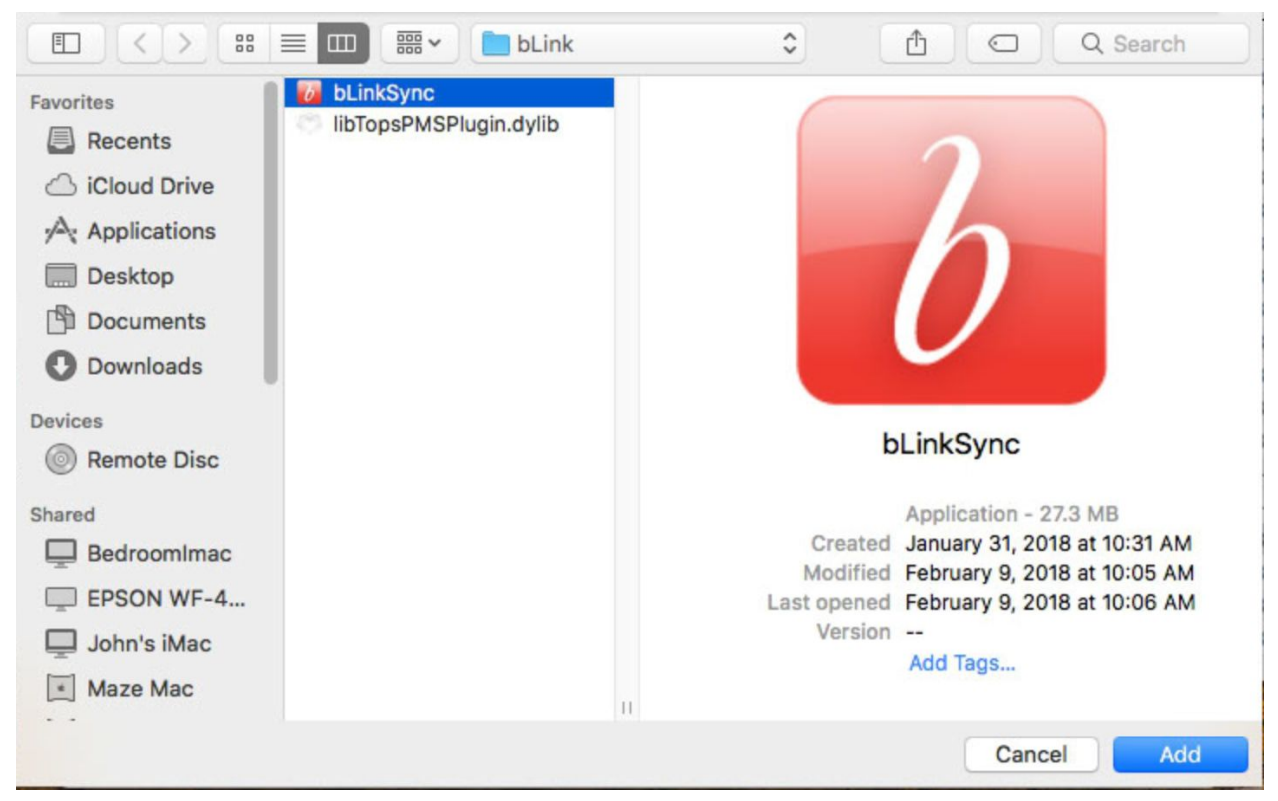

Then goto **Applications**  $\rightarrow$  **Solutions By Design**  $\rightarrow$  **bLink**  $\rightarrow$  **bLinkSync** and drag the new application back to the dock to restore the shortcut.

### ••• <> .... Q Search System Preferences -Q Ne O 0800 bLinkSync Desktop & Screen Saver Mission Control General Dock Language & Region Security & Privacy Spotlight Notifications About This Mac System Preferences.. A App Store ... Displays Trackpad Energy Keyboard Mouse Printers & Sound Startup Scan **Recent Items** . Force Quit... CHI 1 @ Ą ₿ ٠ Internet Accounts iCloud App Store Network Bluetooth Extensions Sharing Sleep Restart... Shut Down... 18 **^光Q** Lock Screen Siri Accessibility Users & Parental Date & Time Time Log Out SBD .... **企業Q** Groups Controls Machine

Goto the Apple Menu in the top left corner of the screen and select "System Preferences...". Then click on "Users & Groups".

# Startup Items

| Current User  | Passw                                                          | vord Login Items              |             |  |  |
|---------------|----------------------------------------------------------------|-------------------------------|-------------|--|--|
| SBD<br>Admin  | These items will open automatically when you log in:           |                               |             |  |  |
| Other Users   | Item                                                           | Kind                          | Hide        |  |  |
| Guest User    | ITunesHelper                                                   | Application                   |             |  |  |
| Off           | bLinkSyncApp                                                   | Unknown                       | A           |  |  |
|               |                                                                |                               |             |  |  |
| Login Options | To hide an application when yo column next to the application. | u log in, select the checkbox | in the Hide |  |  |

Select your user, then click on "**Login Items**". Choose the old "**bLinkSyncApp**" startup item and click on the "-" to remove it.

| Current User    | Passy                                                            | word Login Items                 |                                                                                                    |
|-----------------|------------------------------------------------------------------|----------------------------------|----------------------------------------------------------------------------------------------------|
| SBD<br>Admin    | These items will open auto                                       | omatically when you log in:      |                                                                                                    |
| Other Users     | Item                                                             | Kind                             | Hide                                                                                                    |
| Guest User      | iTunesHelper                                                     | Application                      |                                                                                                    |
| Off             | 💋 bLinkSync                                                      | Application                      | Image: A start of the start of the start |
|                 |                                                                  |                                  |                                                                                                    |
| 1 Login Options | To hide an application when yo<br>column next to the application | ou log in, select the checkbox i | in the Hide                                                                                                    |

Click on the "+" icon and then select the new application from **Applications**  $\rightarrow$  **Solutions By Design**  $\rightarrow$  **bLink**  $\rightarrow$  **bLinkSync**, then check the "**Hide**" checkbox.

That's all! This should start bLink Sync in the background when this user logs into this computer.